# HƯỚNG DẪN TẠO BÀI TẬP (ĐỀ KIỂM TRA) TRÊN AZOTA

#### Phần 1: Truy cập vào website: https://azota.vn/

#### B1: Đăng ký thông tin

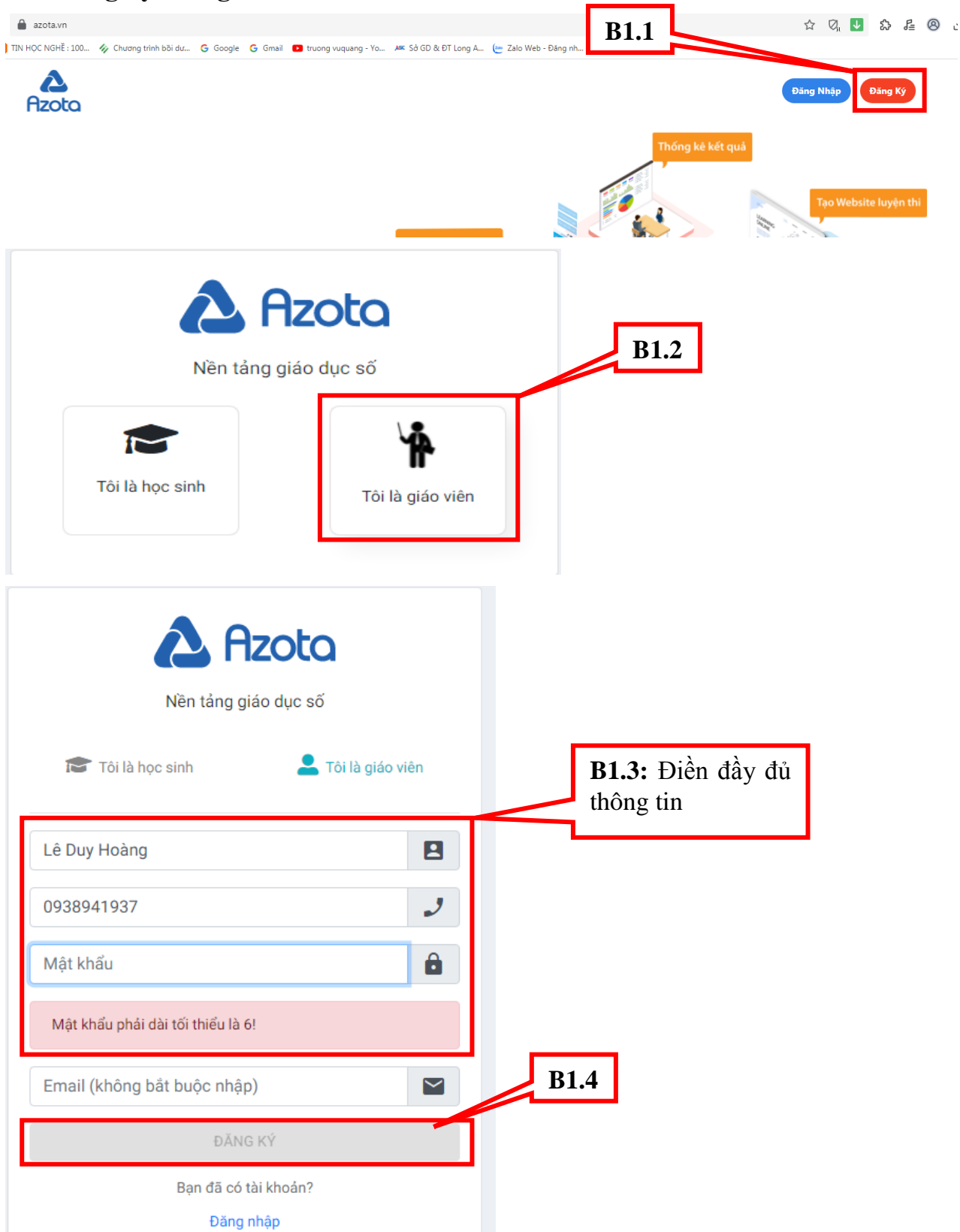

Nếu có yêu cầu xác thực số điện thoại như hình bên dưới thì thầy cô chọn tiếp tục, đợi nhập mã OPT (*Trường hợp không có thì thầy cô bỏ qua bước này*)

| Xác th  | nực số điện thoại củ | ia bạn |
|---------|----------------------|--------|
| 0938941 | .937                 |        |
|         | ΤΙΈΡ ΤŲC             |        |
|         | Bó qua               |        |

#### Đây là giao diện chính của chương trình

|                                                                             | , Azota |               | Màn hình chính |         | џ ш 🏭 |
|-----------------------------------------------------------------------------|---------|---------------|----------------|---------|-------|
|                                                                             |         |               |                |         |       |
|                                                                             |         |               |                |         |       |
| Bài tập     Đề thi     Học sinh     Website                                 | Bài     | tập Đề thị    | Học sinh       | Website |       |
|                                                                             |         |               |                |         |       |
| Image: Weight of trop     Image: Weight of trop       Hô trop     Thùng rác | Hō      | trợ Thùng rác |                |         |       |

#### Phần 2: Tạo lớp học

B1: Từ giao diện trên thầy cô chọn Học sinh

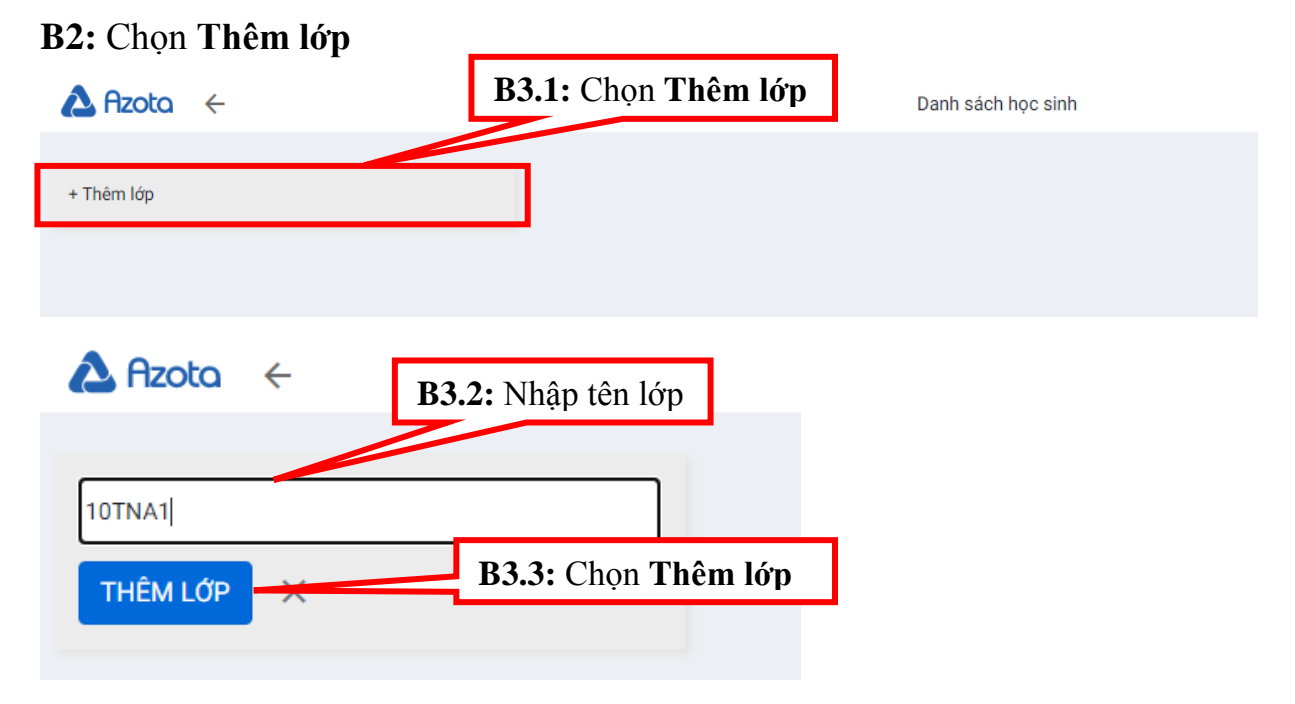

Thêm học sinh vào lớp theo 2 hình thức:

- Thêm học sinh: Thêm từng học sinh hoặc nhập từ excel

- **Cho phép tự báo danh**: Nếu không có danh sách lớp thì khi bật nút lệnh này lên thầy cô giao bài tập học sinh đăng nhập vào và tự nhập tên mình vào.

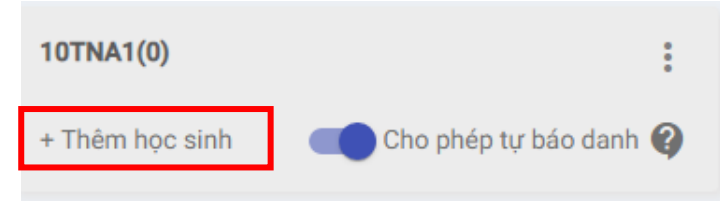

#### B3: Thêm học sinh vào lớp

Có 2 cách:

- Cách 1: Nhập từng học sinh vào lớp
- Cách 2: Nhập từ excel

|                    | Thêm học sinh vào                                                                              | o lớp                                  |          |                  |                                                           |
|--------------------|------------------------------------------------------------------------------------------------|----------------------------------------|----------|------------------|-----------------------------------------------------------|
| Họ và tên          |                                                                                                |                                        |          |                  |                                                           |
| Số điện thoại      |                                                                                                |                                        |          |                  |                                                           |
| Ngày sinh          |                                                                                                |                                        | Ē        |                  |                                                           |
| Nhập từ File Excel |                                                                                                | ΗỦΥ                                    | XÁC NHẬN |                  |                                                           |
|                    |                                                                                                |                                        |          |                  |                                                           |
|                    | Thêm học sinh vào                                                                              | o lớp                                  |          |                  |                                                           |
|                    | Thêm học sinh vào                                                                              | o lớp<br>c chọn                        |          | N                | hấp vào vị trí bất kỵ                                     |
|                    | Thêm học sinh vào<br>Chưa có file được<br>Kéo thả file Excel hoặc Click                        | o lớp<br>c chọn<br>c để chọn file      |          | NI<br>tro<br>tåi | hấp vào vị trí bất kỷ<br>ong khu vực này để<br>i File lên |
|                    | Thêm học sinh vào<br>Chưa có file được<br>Kéo thả file Excel hoặc Click<br>Tải file biểu mẫu ( | o lớp<br>c chọn<br>c để chọn file<br>↓ |          | NI<br>tro<br>tải | hấp vào vị trí bất kỳ<br>ong khu vực này để<br>i File lên |

| Thêm học sinh vào ló     | p            |                      |
|--------------------------|--------------|----------------------|
| ٥                        |              |                      |
| 10TNA1 Azota.xlsx<br>XÓA |              |                      |
| Tái file biểu mẫu 🕁      |              |                      |
| Quay lại                 | HỦY XÁC NHẬN | Chọn <b>Xác nhận</b> |

# Phần 3: Giao bài tập

Áp dụng cho các môn làm tự luận, làm bài tập ra giấy hoặc làm bài tập trắc nghiệm trên giấy

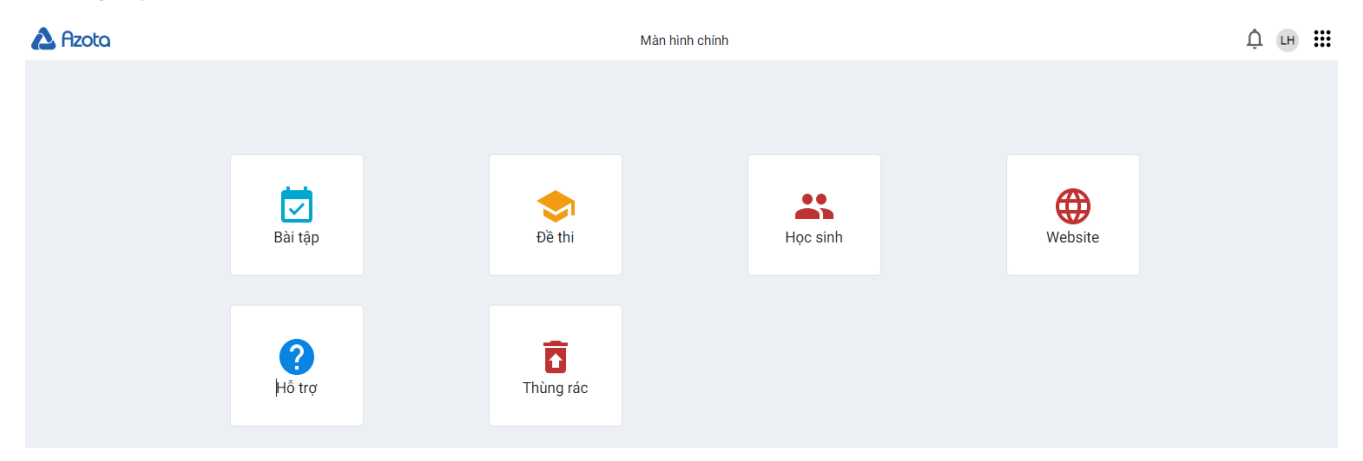

# B1: Từ giao diện trên thầy cô chọn Bài tập

|                   | Danh sách bài tập các lớp |       |
|-------------------|---------------------------|-------|
|                   |                           | + Tạc |
| 10TNA1            | 10TNA2                    |       |
| Chưa giao bài tập | Chưa giao bài tập         |       |
|                   |                           |       |

|                                         |                                                    | 1                                           |
|-----------------------------------------|----------------------------------------------------|---------------------------------------------|
|                                         | B2.2: 1<br>nộp bà                                  | Nhập thời gian<br>i                         |
|                                         |                                                    |                                             |
|                                         |                                                    | 8                                           |
| B2.3: Chọn <b>Thêm file<br/>bài tập</b> |                                                    |                                             |
| Cấu hình                                | VERED BY                                           | TINY 🍃                                      |
|                                         |                                                    |                                             |
| B2.4: Chọn lớp muốn                     |                                                    |                                             |
| B2.4: Chọn lớp muốn<br>giao bài         | on tá                                              | ít cả                                       |
|                                         | B2.3: Chọn <b>Thêm file</b><br>bài tập<br>Cấu hình | B2.3: Chọn Thêm file<br>bài tập<br>Cấu hình |

### Ghi chú:

- Hạn nộp: Nhập thời gian hạn cuối nộp bài vào ngày... giờ ... (Xem hình bên dưới)

| Hạn nộp            |              |       |      |      |    |    |    |
|--------------------|--------------|-------|------|------|----|----|----|
| òng giới hạn t     | hċ<br>THG    | 09 20 | 21 👻 |      |    | <  | >  |
| ıi tâp             | T2           | T3    | Τ4   | T5   | T6 |    | CN |
| chọn file word, pơ | ff, a<br>THG | 09    |      |      |    |    |    |
| ~ <u>=</u> =       | -            |       | 1    | 2    | 3  | 4  | 5  |
|                    | 6            | 7     | 8    | 9    | 10 | 11 | 12 |
|                    | 13           | 14    | 15   | 16   | 17 | 18 | 19 |
|                    | 20           | 21    | 22   | 23   | 24 | 25 | 26 |
|                    | 27           | 28    | 29   | 30   |    |    |    |
|                    |              |       | ^    | ^    |    |    |    |
| : sinh đăng nl     | hậ           |       | 12   | : 00 |    |    |    |
| học sinh xem       | ki           |       | ~    | ~    |    |    |    |
| n giao bài         |              |       |      |      |    | 6  | ж  |

Nếu giới hạn thời gian nộp bài thì sau thời gian trên học sinh không nộp bài được nữa
Nếu không quy định thời gian thì ngay chổ Hạn nộp thầy cô bỏ trống

### - Cấu hình:

+ Yêu cầu học sinh đăng nhập mới nộp bài: Khi check vào đây thì bắt buộc học sinh có tài khoản mới nộp bài được

+ **Không cho học sinh xem kết quả**: Nếu không muốn học sinh xem kết quả thì check vào đây

- Chọn lớp muốn giao bài: Muốn giao bài cho lớp nào thầy cô check vào lớp đó

B3: Giao bài tập cho học sinh

Nhấp vào biểu tượng sao chép, sau đó gửi đường Link cho học sinh thông qua zalo hoặc Facebook,...

|                                                                             |            | Danh sách bài tập các lớp |
|-----------------------------------------------------------------------------|------------|---------------------------|
|                                                                             |            |                           |
| 10TNA1                                                                      | Xem tất cả | 10TNA2                    |
| Bài tập về nhà<br>Ngày tạo : 19/09/2021 11:17<br>Hạn nộp : 19/09/2021 11:25 |            | Chưa giao bài tập         |

## B4: Chấm bài tập

| Bài tập về nhà                                          | COPY LINK   | I0TNA1 > Bài tập về nh        | ìà                   |                             | Tìm kiếm                    | ٩   | Bộ lọc 🔻 📃 |
|---------------------------------------------------------|-------------|-------------------------------|----------------------|-----------------------------|-----------------------------|-----|------------|
| Ngày tạo: 19/09/2021 11:17<br>Hạn nộp: 19/09/2021 11:40 |             | Danh sách nộp bài (0/43)      |                      |                             |                             |     |            |
| Them bai tap.docx                                       |             | Phạm Nguyễn Hoài              | i An<br>7 phút trước | NG Nguyễn Tấn Chương        | Trần Phương Duy<br>Chựa nộn | PDF | Xuât PDF   |
| ^                                                       | 🖋 Sửa 📋 Xóa | Số tệp tin đã nộp:            | 1                    |                             |                             |     |            |
|                                                         |             | Mai Quốc Nhật Duy<br>Chưa nộp | /                    | LĐ Lê Thành Đạt<br>Chưa nộp | LĐ Lê Thành Đạt<br>Chưa nộp |     |            |

Giao diện trên thầy cô có thể thực hiện các công việc như:

- Sửa bài tập

- Lọc theo yêu cầu như: học sinh chưa chấm bài, học sinh chưa nộp, học sinh đã chấm, học sinh nộp lại

- Xuất ra file excel hoặc PDF
- Chấm bài học sinh:

|                         | 8 9 10 11 12 13 14 15 16 17 18 19 20<br>D D B B C B D A A C B C B |
|-------------------------|-------------------------------------------------------------------|
| Crå lä đúng 1           | 3 / 20 = 6.5 Diểm . đ : 13 s : 7                                  |
| Diểm                    | Lời phê của giáo viên                                             |
|                         | Em cần cố gắng hơn                                                |
| 6.5                     |                                                                   |
| 1 chạm vào ảnh thêm : Đ |                                                                   |
| 2 chạm vào ảnh thêm : S |                                                                   |

Câu đúng thầy cô nhấp chuột một cái

Câu sai thầy cô nhấp chuột hai cái

(Thầy cô có thể cấu hình lại cách chấm bằng cách nhập vào dấu 📃)

Ngoài ra thầy cô có thể sử dụng biểu tượng cây bút (góc dưới bên phải) để sửa bài cho học sinh.

Điểm sẽ tự động tính, thầy cô nhập lời phê vào ô **Lời phê của giáo viên** Sau khi chấm xong:

- Nếu không đạt thầy cô có thể yêu cầu học sinh nộp lại bài
- Chọn lưu để lưu kết quả chấm

## Phần 4: Đề thi

## Áp dụng các môn trắc nghiệm hoặc vừa trắc nghiệm vừa tự luận

| 🚵 Azota |                    |           | Màn hình chính |          |         | Û IH <b>III</b> |
|---------|--------------------|-----------|----------------|----------|---------|-----------------|
|         |                    |           |                |          |         |                 |
|         |                    |           |                |          |         |                 |
|         | Dài tập            | Dè thi    |                | Học sinh | Website |                 |
|         |                    |           |                |          |         |                 |
|         | <b>?</b><br>Hỗ trợ | Thùng rác |                |          |         |                 |

### B1: Từ giao diện trên thầy cô chọn Đề thi

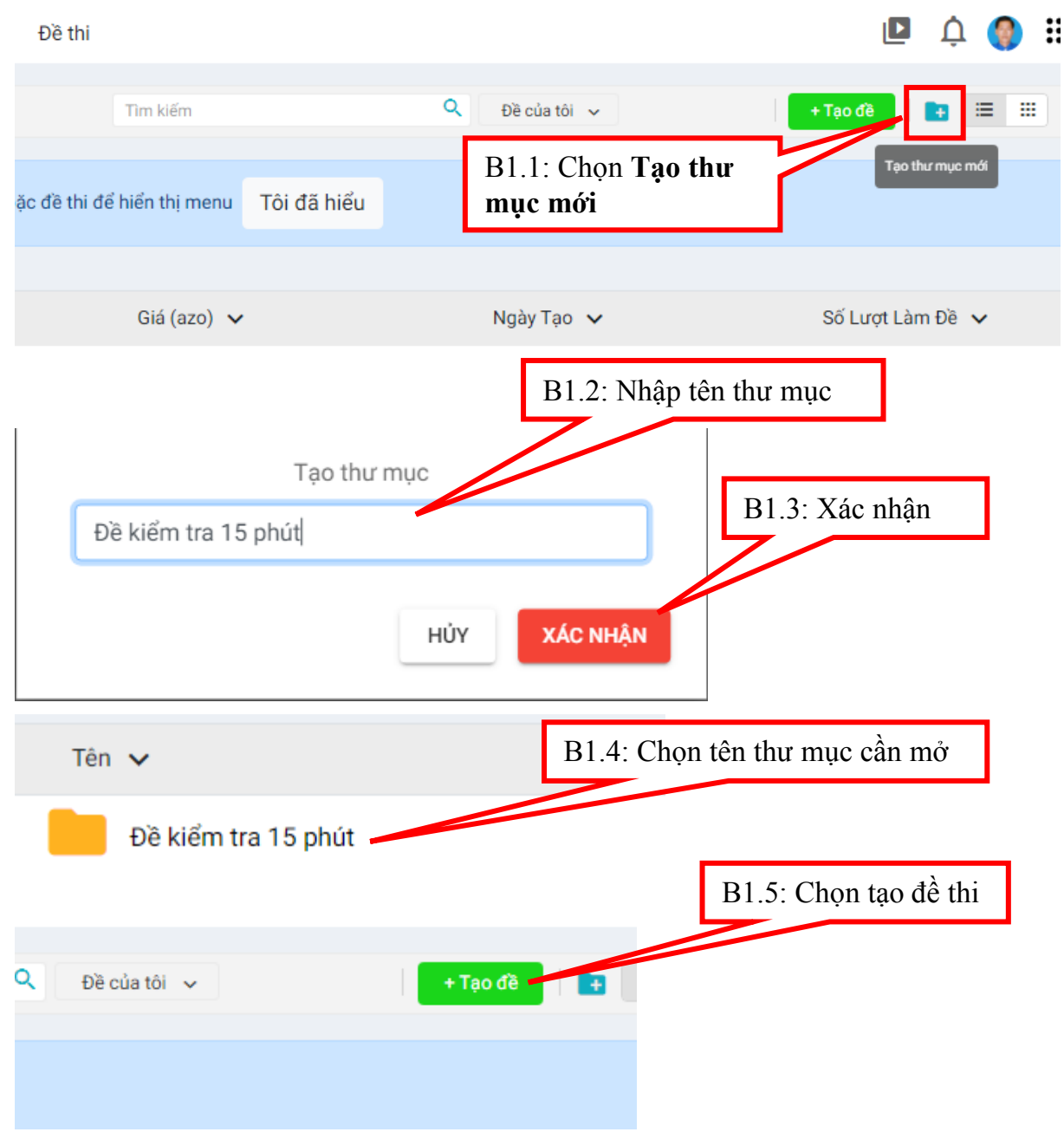

Cấu trúc đề mẫu Azota

ł.

| HƯỚNG Đ      | AN                                                                                 |
|--------------|------------------------------------------------------------------------------------|
| Thấy cô sử   | dụng để thi gồm 3 phần chính.                                                      |
| 1. Phần      | câu hỏi: Bắt đầu mỗi câu bằng từ Câu. Ví dụ: Câu 1:, Câu 2:, kết thúc bằng         |
| chứ l        | HÉT (chú ý chữ HÉT viết hoa).                                                      |
| 2. Phần      | đáp án: Nếu muốn tự động nhận đáp án thì bắt buộc có bảng đáp án như bên           |
| cuối         | để thị. Dạng 1.A, 2.B,3.C                                                          |
| 3. Phân      | lời giải chỉ tiết: đất đầu phần này có chữ. Giải chỉ tiết, các câu bất đầu bằng từ |
| Câu.         |                                                                                    |
| Kéo để thi c | đạng Word (docx) vào phần Tải đề thi, tự động nhận đáp án và lời giải chi tiết.    |
| Luu ý:       |                                                                                    |
| - Các từ "C  | Câu 1" "Câu 2" không bị dính định dạng đánh chỉ mục 1.2.3 của word, để bỏ cái      |
| định dạng r  | iảy thầy cô "copy" vào "notepad" sau đó copy lại word.                             |
| - Các đáp á  | n nên xếp theo thứ tự                                                              |
| A.           | B.                                                                                 |
| C.           | D.                                                                                 |
| hoặc         |                                                                                    |
| A.           |                                                                                    |
| В.           |                                                                                    |
| C.           |                                                                                    |
| D.           |                                                                                    |
|              |                                                                                    |
| Cir hinh     | và bảng biến thiện cử dụng dụng ảnh                                                |
| - Cac min    | ve, bang bien thien su dung dang ann.                                              |
| Cân trúc A   | thi turong tu như đề 100% trắc nghiêm                                              |
| Phần tự hại  | in đánh số câu liên tiến từ nhận trắc nghiệm                                       |
| Vi da:       | in tann so cau nen tiep tu phan trac ngnișm.                                       |
| Tric nahià   |                                                                                    |
| Cân l:       |                                                                                    |
| Cân 2:       |                                                                                    |
| Cân 3        |                                                                                    |
| Turbuân      |                                                                                    |
| Cân 4        |                                                                                    |
| C. 40 4      |                                                                                    |

# B2: Tải đề thi lênB2.1: Chọn dạng đề cần đưa lên (Có các dạng đề đưa lên như: Docx, PDF)

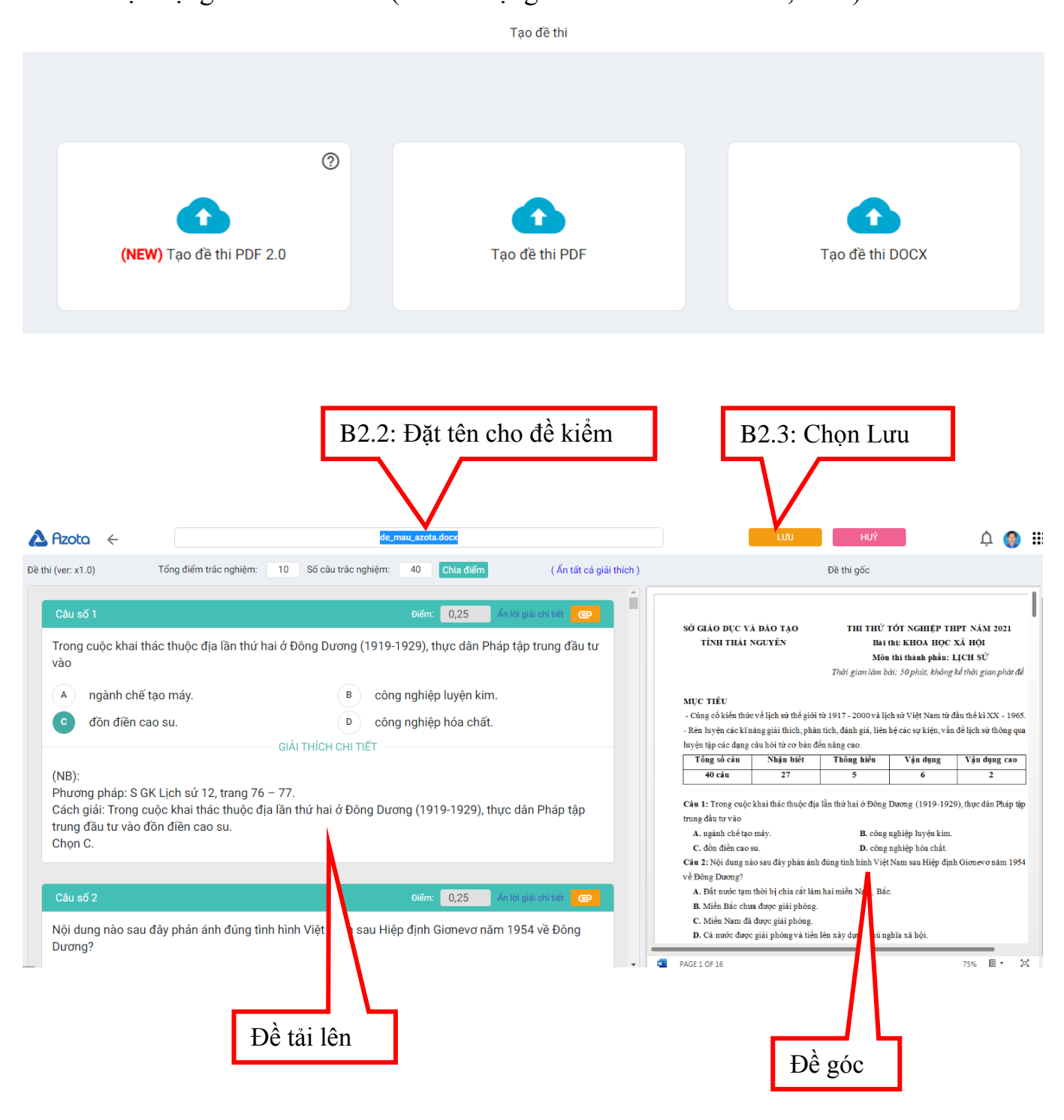

## B4: Cấu hình đề thi

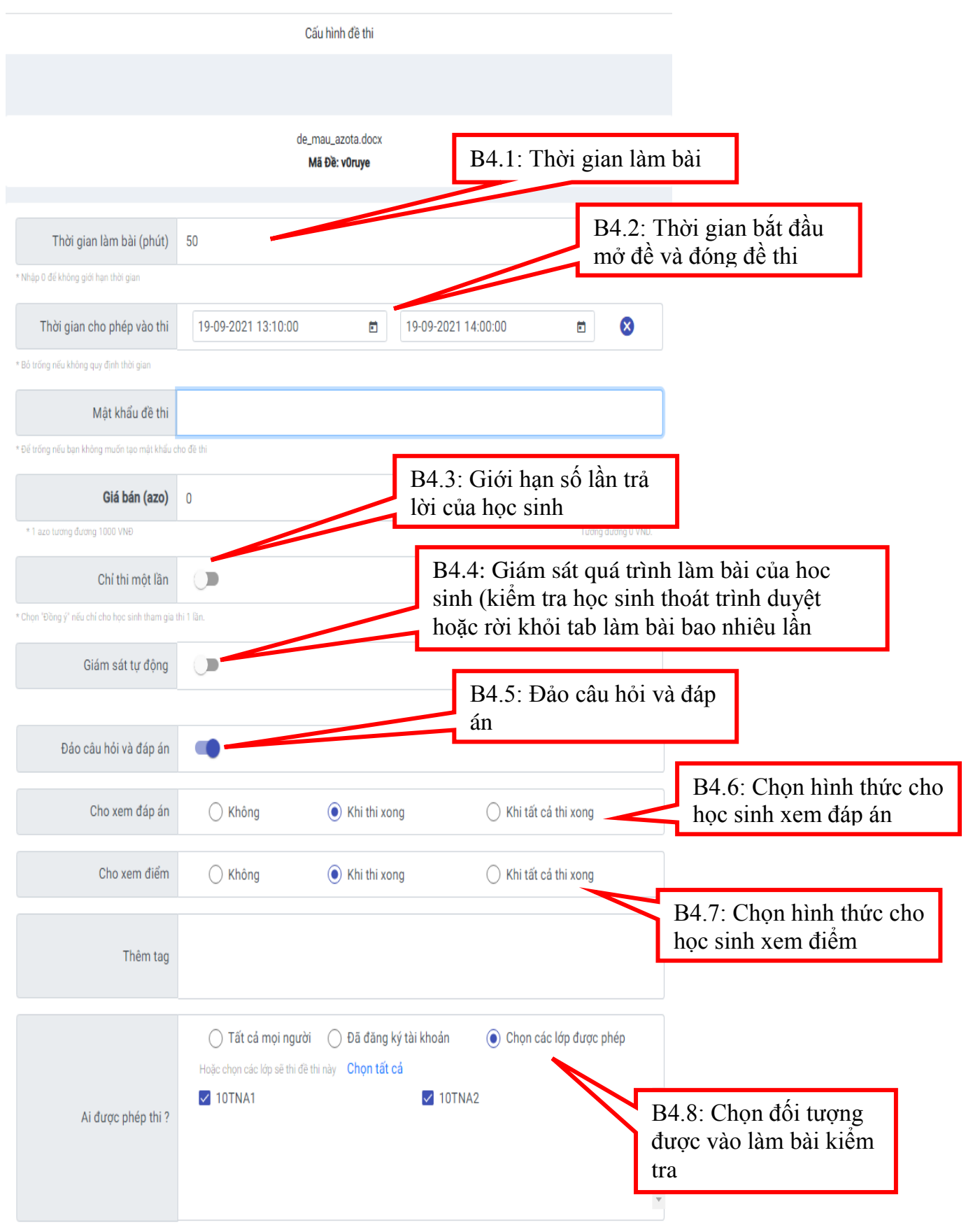

| Xác thực thông tin học sinh                                                     | B4.9: Xác thực thông<br>tin học sinh | g                  |                              |
|---------------------------------------------------------------------------------|--------------------------------------|--------------------|------------------------------|
| Cấu hình Form xác thực                                                          |                                      |                    |                              |
| Thông tin 1 Họ tên                                                              | Trá lời ngẫn 👻                       | Î                  | Chọn một số<br>hình thức xác |
| Thông tin 2 Lớp                                                                 | Hộp kiếm (Chọn nhiều) 👻              | Î                  | thực thông tin               |
| □ 10TNA1                                                                        |                                      | 8                  | (Phần này làm<br>giống bên   |
| <ul> <li>10TNA2</li> <li>Thêm tùy chọn</li> <li>Thêm nhanh</li> </ul>           |                                      | 8                  | google biểu<br>mẫu)          |
| + THÊM THÔNG TIN                                                                |                                      |                    |                              |
| "Click vào nut "Thêm thông tin" để thêm các thuộc tính giúp định danh học sinh. |                                      | B4.10:             |                              |
| ιυυ θὲ τηι Χυῶτ Βἰι                                                             | N                                    | - Chọn<br>gửi đi s | lưu đề thi lại<br>sau        |
|                                                                                 |                                      | - Hoặc<br>gửi đi   | chọn xuất bản                |

**B5:** Thầy cô chọn copy và gửi đường Link cho học sinh qua zalo hoặc facebook,...

| Xuất bản đề thi                                                                                                    |
|----------------------------------------------------------------------------------------------------|
|                                                                                                    |
| 🥏 Bạn Đã Xuất Bản Thành Công                                                                                                    |
| de_mau_azota.docx<br><b>Mã Đề: : v0ruye</b>                                                                                                    |
| Link: https://azota.vn/de-thi/v0ruye                                                                                                    |
| Hoàn thành                                                                                                    |
| Thầy / Cô đã có website?<br>Sử dụng nội dung bên dưới để nhúng vào website                                                                                                    |
| 🕒 Сор                                                                                                    |
| <iframe <br="" height="900" src="https://azota.vn/de-thi/v0ruye" title="de_mau_azota.docx" width="100%">frameborder="0" allow="accelerometer;autoplay;clipboard-write;encrypted-media; gyroscope; picture-in-<br/>picture" allowfullscreen&gt; </iframe> |
|                                                                                                    |

# Tương tự đối với cách đưa đề lên bằng File PDF làm cũng như trên